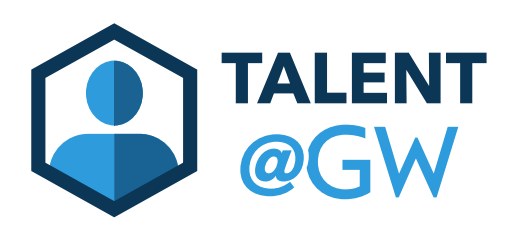

## How to View or Print your Performance Review

There are two different ways you can view your performance review. You can view your performance review from your Universal Profile or from the Performance tab. You can find both methods below.

How to View your Performance Review from the Performance tab:

1. Log in to Talent @ GW by visiting go.gwu.edu/talentatgw

| G    | W        |                 |         |     |         |       |
|------|----------|-----------------|---------|-----|---------|-------|
| Home | Learning | Performance     | Reports | ILT | Content | Admin |
|      |          | Goals           |         |     |         |       |
|      |          | Performance Rev | iews    |     |         |       |
|      |          | Development Pla | ins     |     |         |       |
|      |          |                 |         |     |         |       |

2. Hover over Performance then Performance Reviews

#### 3. Select My Personal Reviews

| G    | W        |                     |                |            |          |        |        |      |
|------|----------|---------------------|----------------|------------|----------|--------|--------|------|
| Home | Learning | Performance         | Reports        | ILT        | Content  | Admin  | Help   |      |
|      | Perf     | ormance F           | Review S       | Sumn       | nary - E | dith W | ashing | Jton |
|      | Му       | Assigned Reviews    | My Pers        | sonal Revi | ews      |        |        |      |
|      | Title:   |                     |                | Q Sear     | ch       |        |        |      |
|      | _ Snow   | completed and expl  | red tasks      |            |          |        |        |      |
|      | >        | View and Sign Perfo | ormance Review | v          |          |        |        |      |

4. To view the entire review with comments, click the name of the review. You can also view your rating, if there is a rating assigned.

| Performance Review Summ               | ary - Edith Washington |                      |              |                   |               |                             |
|---------------------------------------|------------------------|----------------------|--------------|-------------------|---------------|-----------------------------|
| My Assigned Reviews My Personal Revie | NS                     |                      |              |                   |               |                             |
| <b>Review</b> ¢                       |                        | Review Period 🗢      | Start Date 🗢 | Completion Date 🗢 | Task Status 🗢 | Rating 🗢                    |
| 2018 Annual Fall Performance Review   |                        | 9/1/2017 - 8/31/2018 | 10/19/2018   | 10/19/2018        | Complete      | Fully Achieves Expectations |
|                                       |                        |                      |              |                   |               |                             |

1. The review will download. Click to open the PDF. Once the review is downloaded, you can save to your computer or print.

|                    | Daviaw≜                             |          |  |
|--------------------|-------------------------------------|----------|--|
|                    | 2018 Annual Fall Performance Review |          |  |
|                    | 2018 Annual Fall Performance Review | Sign Off |  |
|                    |                                     |          |  |
|                    |                                     |          |  |
|                    |                                     |          |  |
|                    |                                     |          |  |
| l teor             | lerstone                            |          |  |
|                    |                                     |          |  |
|                    |                                     |          |  |
|                    |                                     |          |  |
|                    |                                     |          |  |
|                    |                                     |          |  |
|                    |                                     |          |  |
|                    |                                     |          |  |
|                    |                                     |          |  |
| 144 St. 6          |                                     |          |  |
| Waiting for gwu-pi | lot.csod.com                        |          |  |
| 🔁 2018_Anr         | nual_Fallpdf                        |          |  |
|                    | -                                   |          |  |

# Note: if you are having trouble downloading the review, check the settings on your browser.

#### How to View Your Performance Review in Universal Profile

- 1. Log into Talent @ GW by visiting go.gwu.edu/talentatgw
- 2. Hower over Home, then select Universal Profile

| Home          | Learning | Performance | Reports | ILT | Content | Admin | Help |
|---------------|----------|-------------|---------|-----|---------|-------|------|
| Welcome       |          |             |         |     |         |       |      |
| Universal Pro | ofile    |             |         |     |         |       |      |

### 3. Select **Snapshot**

| G    | W            |             |         |                                  |                                                 |                     |                   |
|------|--------------|-------------|---------|----------------------------------|-------------------------------------------------|---------------------|-------------------|
| Home | Learning     | Performance | Reports | ILT                              | Content                                         | Admin               | Help              |
| Edit | h Washingtor | Bio         | • Ti    | ranscrip                         | t Actio                                         | ons 🔻               | Snapshot          |
|      |              |             |         | Edith W<br>superviso<br>ty membe | /ashington <b>&gt;</b><br>r and/or direc<br>r). | Bio<br>t reports an | e inaccurate belo |

4. View your rating under Reviews. Click to view the entire performance review.

| Development Plan Progress                            | Goals                                 | Reviews                                                   |
|------------------------------------------------------|---------------------------------------|-----------------------------------------------------------|
| Edith does not have any active Development<br>Plans. | Edith does not have any active Goals. | Fully Achieves Expectatio<br>2018 Annual Fall Performance |

5. Click the arrow next to the performance rating. Click Print Review.

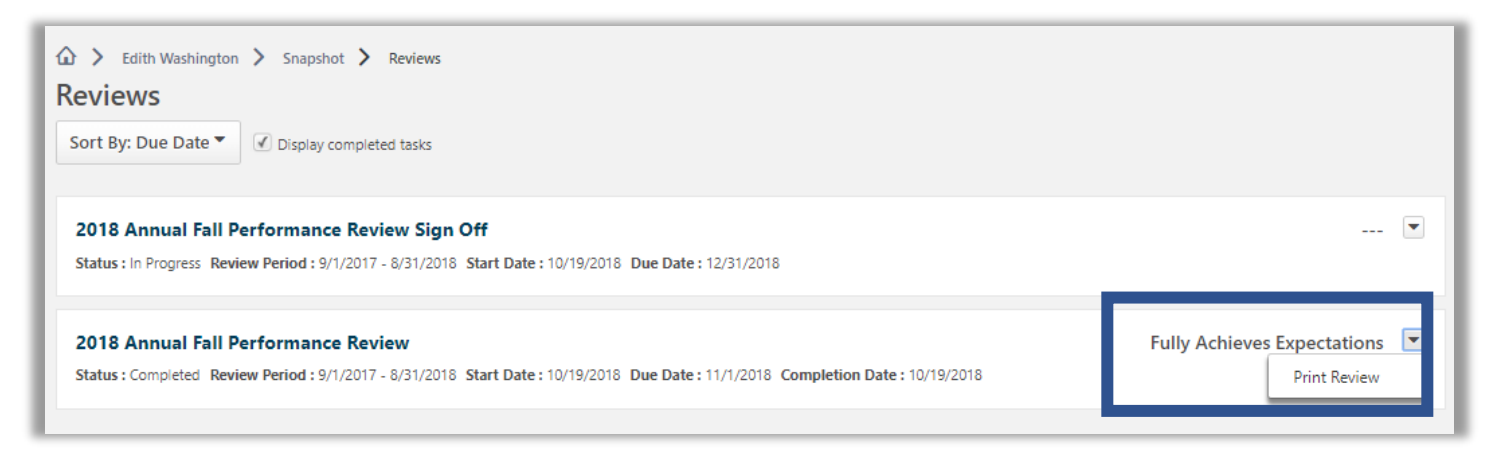

6. The review will download. Once the review is downloaded, you can save to your computer or print.

|                             | Status : Completed Review Period : |
|-----------------------------|------------------------------------|
|                             |                                    |
|                             |                                    |
|                             |                                    |
|                             |                                    |
|                             |                                    |
|                             |                                    |
|                             |                                    |
|                             |                                    |
|                             |                                    |
| Corporatono                 |                                    |
| <b>p</b> -omersione         |                                    |
|                             |                                    |
| _                           |                                    |
| 🔁 2018_Annual_Fallpdf \land |                                    |

Note: if you are having trouble downloading the review, check the download settings on your browser.